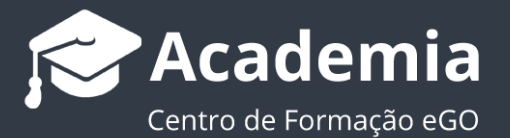

## Como redimensionar as fotografias dos imóveis?

De forma a tornar os ficheiros menos pesados, os utilizadores têm a possibilidade de redimensionar as fotografias dos imóveis antes das inserirem no sistema.

Para alterar o tamanho das suas fotografias, deverá realizar os seguintes passos:

1. Aceda ao editor do pixrl.com e selecione a opção 'Abrir imagem do computador';

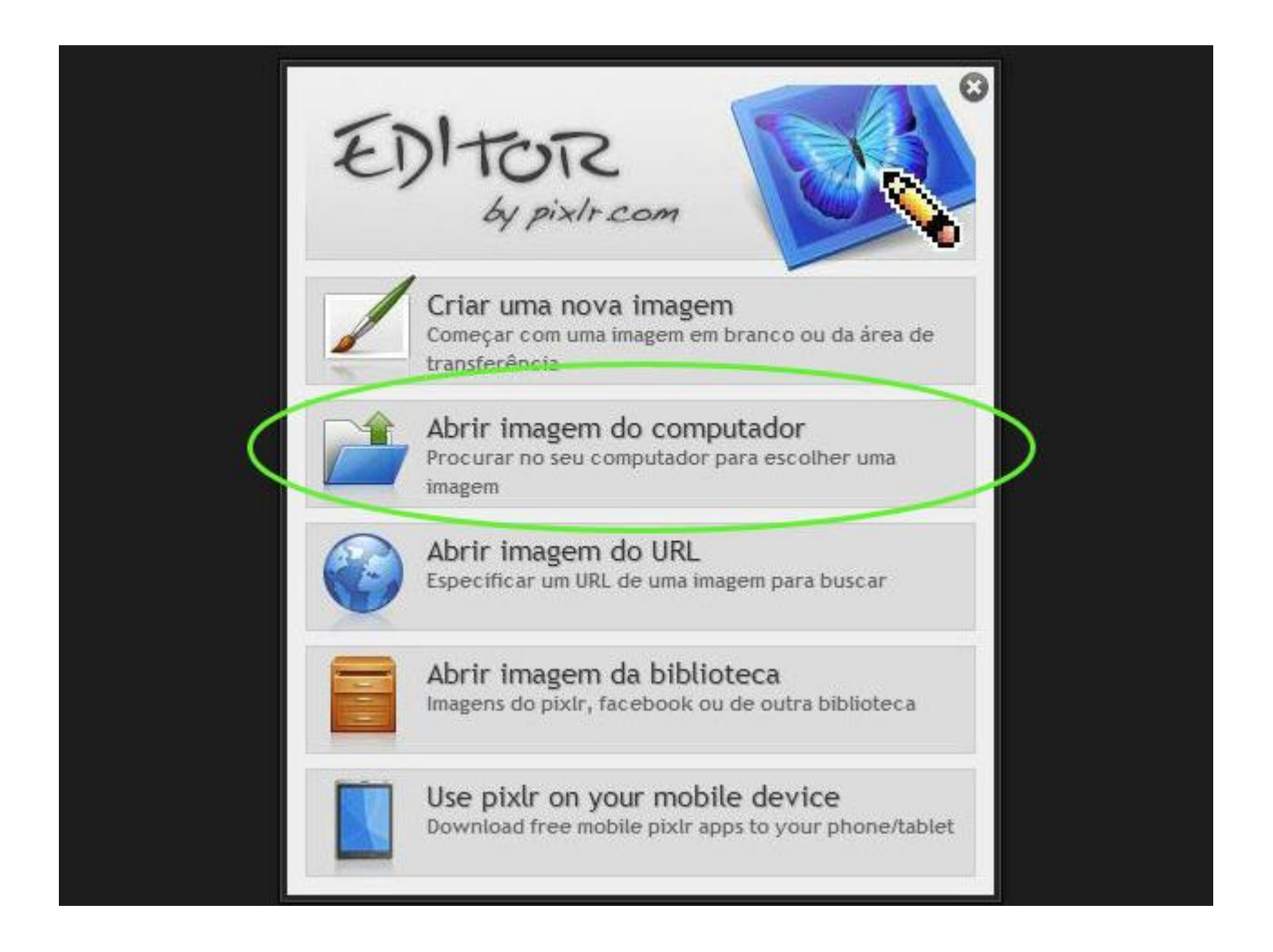

2. Selecione a fotografia que pretende redimensionar;

| J S A Móveis                                                                                             |                                                                         |                              |        |            |  |  |  |
|----------------------------------------------------------------------------------------------------|-------------------------------------------------------------------------|------------------------------|--------|------------|--|--|--|
| Organizar 👻 Incluir na I                                                                                 | biblioteca 🔻 🛛 Partilhar com 🔫                                          | Apresentação de diapositivos | Gravar | Nova pasta |  |  |  |
| <ul> <li>Favoritos</li> <li>Ambiente de trabalh</li> <li>Localizações</li> <li>Transferências</li> </ul> | Fotografia1<br>Fotografia2<br>Fotografia3<br>Fotografia4<br>Fotografia5 |                              |        |            |  |  |  |

**3.** Em seguida, clique no separador '**Imagem**' e escolha a opção '**Tamanho da imagem**';

| Ficheiro    | Editar Imagem                       | Camada Aius                     | te Filtro | Visualizar | Língua | Ajuda |
|-------------|-------------------------------------|---------------------------------|-----------|------------|--------|-------|
| ta Re       | striçãe: Tamanho                    | da imagem                       |           | Altura:    | 1200   |       |
|             | Taitanho                            | -da tela                        |           |            |        |       |
| Ferramentas | Rodar tel<br>Rodar tel<br>Rodar tel | e 180°<br>e 90° CW<br>e 90° CCW |           |            |        |       |
|             | Virar tela<br>Virar tela            | vertical<br>horizontal          |           |            |        |       |
|             | Cortar                              |                                 |           |            |        |       |

4. Desative a opção 'Restringir proporções';

|                     | Tamanho da imagem                                     | ×              |
|---------------------|-------------------------------------------------------|----------------|
| Largura:<br>Altura: | 287 💌 pixels<br>189 💌 pixels<br>Restringir proporções | OK<br>Cancelar |
|                     | <b>G</b> GO                                           |                |
| R                   | Real Estate                                           |                |

5. Nas opções de tamanho, altere a largura para 1600 pixels e a altura para 1200 pixels e clique 'Ok';

| Tamanho da imagem<br>Largura: 1600 ▼ pixels<br>Altura: 1200 ▼ pixels<br>Ca<br>Restringir proporções | OK<br>ancelar |
|----------------------------------------------------------------------------------------------------|---------------|
| <b>G</b> GO<br>Real Estate                                                                          |               |

6. Clique no separador 'Ficheiro' e selecione a opção 'Guardar';

| Ficheiro     | Editar             | Imagem   | Camada   | Aju | ste | Filtro | Visualizar | Lingua | Ajuda |  |
|--------------|--------------------|----------|----------|-----|-----|--------|------------|--------|-------|--|
| Nova imag    | emanno             |          | Ctrl + N | 50  | -   |        |            |        |       |  |
| Abrir imag   | em                 |          | C#I+O    |     |     |        |            |        |       |  |
| Abrir URL    | da imagen          | <b>1</b> |          |     |     |        |            |        |       |  |
| Abrir biblio | teca de in         | agens    |          |     |     |        |            |        |       |  |
| Guardar      | 2                  |          | Ctrl + S |     |     |        |            |        |       |  |
| Imprime      | Contraction of the |          |          |     |     |        |            |        |       |  |
| Fechar       |                    |          | Ctrl + W |     |     |        |            |        |       |  |
| Iniciar ses  | são                |          |          |     |     |        |            |        |       |  |
| Registo      |                    |          |          |     |     |        |            |        |       |  |
| Sair         |                    |          | Ctrl + Q |     |     |        |            |        |       |  |
|              |                    | _        | _        |     |     |        |            |        |       |  |

7. Na opção de formato verifique se está selecionado o formato JPEG e clique 'Ok';

|                                                                                                    | Guardar imagem 🛛 🗙                                                               |
|----------------------------------------------------------------------------------------------------|----------------------------------------------------------------------------------|
| <ul> <li>O meu computador</li> <li>Pixtr library</li> <li>Facebook</li> <li>Flickr</li> <li>Picasa</li> </ul> | Nome:   logo1   Formato:   JPEG (Bom para a maioria das fotos)   Qualidade:   80 |
|                                                                                                    | Tamanho: 11 KB<br>Cancelar OK                                                    |

**8.** Agora a sua fotografia está com o tamanho **1600x1200 pixels** e pode então carregá-la para o eGO;

Saiba mais em: <u>http://academia.egorealestate.com</u>

Questões: <a href="mailto:support@egorealestate.com">support@egorealestate.com</a>